×

# **Bloquear Desbloquear Acesso Usuário**

O acesso do usuário às funcionalidades do GSAN pode ser bloqueado ou desbloqueado. A funcionalidade pode ser acessada através do caminho Gsan > Segurança > Acesso > Usuário > Bloquear Desbloquear Acesso Usuário.

O usuário seleciona a opção "Bloquear Desbloquear Acesso Usuário", o sistema exibe a tela para que sejam informados os dados para bloqueio/desbloqueio de acesso ao sistema, em seguida clique no botão <u>Concluir</u>.

- O Gestor recebe comunicado de afastamento do funcionário, prestador de serviço, ou estagiário.
- O Gestor cadastra período e motivo do afastamento, ficando registrados em histórico.
- Caso o usuário seja afastado temporariamente, fica bloqueado no sistema se o período for superior a 15 (quinze) dias.

Opcionalmente, o Gestor pode atribuir um Espelho ao funcionário substituto, o qual fica com os mesmos poderes de acesso do funcionário afastado.

Na funcionalidade de Bloquear/Desbloquear usuário, quando informado o espelho para um usuário que estiver sendo bloqueado, serão colocadas as permissões especiais no usuário que será o seu espelho e o(s) grupo(s) de acesso(s).

Na Funcionalidade de login, como o usuário espelho pode ter mais de um grupo de acesso do usuário que foi bloqueado, quando acabar o bloqueio, todos os grupos que não são do usuário espelho serão retirados, assim como as permissões especiais.

Caso o usuário seja afastado definitivamente, o sistema fará o bloqueio sem data de término para o usuário e, em caso de retorno, o usuário é tratado como sendo um novo, podendo ser aproveitado os dados existentes e proceder como um novo processo de solicitação de acesso.

Verifica existência do login

• Caso o login não exista, será exibida a mensagem "O login « Login » não existe. Informe outro".

Verifica situação do usuário

 Caso o usuário esteja com a senha pendente e a opção do tipo de afastamento seja igual a 3 (Nenhum), então será exibida a mensagem "Este usuário está em processo de confirmação de alteração de senha. Não é possível a realização desta funcionalidade.".

Verifica nova situação do usuário

Verifica sucesso da transação

 Caso o código de retorno da operação efetuada no banco de dados seja diferente de zero, será exibida a mensagem conforme o código de retorno; caso contrário, exibe a mensagem "« descrição da função » efetuada com sucesso".

Informar Afastamento Definitivo

• Quando ocorrer o afastamento definitivo, o sistema exibe a mensagem "Usuário associado ao login informado foi afastado definitivamente do sistema GSAN".

### Valida Data Inicial

- Caso a data inicial seja inválida, será exibida a mensagem "Data inválida".
- Caso a data inicial seja inferior a data atual, será exibida mensagem 'Data Inicial de Afastamento deve ser superior ou igual a data atual'.

### Valida Data Final

- Caso a data final seja inválida, será exibida a mensagem "Data inválida".
- Caso a data final seja inferior a data inicial, será exibida mensagem 'Data Final de Afastamento deve ser superior a data inicial'.
- Caso a data final seja inferior a data atual, será exibida mensagem 'Data Final de Afastamento deve ser superior ou igual a data atual'.

### Valida Usuário Espelho

- Caso o usuário espelho seja afastado definitivamente do sistema, será exibida mensagem 'Usuário espelho informado foi afastado definitivamente do sistema'.
- Caso o usuário espelho esteja cumprindo período de afastamento, será exibida mensagem 'Usuário espelho informado está afastado temporariamente do sistema'.
- Caso o usuário espelho não esteja com o código da situação correspondente a 'ATIVO', será exibida mensagem 'Usuário espelho informado não está na situação ATIVO'.

|                                           | Gsan -> Seguranca -> Acesso -> Usuario -> Bloquear Desbloq   | uear Acesso Usuario |  |
|-------------------------------------------|--------------------------------------------------------------|---------------------|--|
| Bloquear ou Desbloquear Acesso do Usuário |                                                              |                     |  |
|                                           |                                                              |                     |  |
| Para bloquear ou desbloque                | ear o acesso do usuário ao sistema, informe os dados abaixo: | _                   |  |
| Usuário:*                                 |                                                              | Ø                   |  |
| Situação do Usuário:                      | <b></b>                                                      |                     |  |
| Tipo de afastamento:                      | 🔘 Temporário 🔘 Definitivo 🔘 Nenhum                           |                     |  |
| Motivo de afastamento:                    | <b>•</b>                                                     |                     |  |
| Período de                                | dd/mm/aaaa                                                   |                     |  |
| Alastamento.                              |                                                              | ~                   |  |
| Usuário Espelho:                          |                                                              | 8                   |  |
|                                           |                                                              |                     |  |
|                                           |                                                              |                     |  |
| Observação:                               |                                                              |                     |  |
|                                           |                                                              |                     |  |
|                                           | 0/300                                                        |                     |  |
|                                           | * Campos obrigatórios                                        |                     |  |
| Limpar Cancelar                           |                                                              | Concluir            |  |
|                                           |                                                              |                     |  |

# **Preenchimento dos Campos**

| Campo                     | Preenchimento dos Campos                                                                                                    |  |
|---------------------------|----------------------------------------------------------------------------------------------------|--|
| Login(*)                  | Campo Obrigatório - Informe o "Login" a ser bloqueado/desbloqueado, ou                                                                                                    |  |
|                           | selecione clicando no botão 🕵 ao lado do campo. O nome do usuário será<br>exibido ao lado do login.                                                                                                    |  |
|                           | Para apagar o conteúdo do campo, clique no botão 🔗 ao lado do campo em<br>exibição.                                                                                                    |  |
| Situação do Usuário       | O sistema exibe a situação de acesso do usuário no GSAN, por exemplo:<br>"Se está Ativo"; ou<br>"Senha Pendente".                                                                                                    |  |
| Tipo de<br>afastamento    | Escolha uma das opções:<br>"Temporário";<br>"Definitivo"; ou<br>"Nenhum".<br>Caso a opção escolhida seja "Nenhum", as informações ficarão disponíveis,<br>apenas, para alteração de informação.                                                                                     |  |
| Motivo de<br>Afastamento  | Selecione o motivo do afastamento, conforme opções apresentadas pelo<br>sistema.<br>Quando o "Motivo do Afastamento" for <b>Afastamento Temporário</b> , o sistema<br>exibe somente as opções que estão relacionadas com a temporaridade do<br>afastamento (ex.: Férias).           |  |
| Período de<br>Afastamento | Informe as datas, no formato dd/mm/aaaa, referente ao período de afastamento<br>do usuário, ou selecione uma data clicando no botão , link Pesquisar Data -<br>Calendário, ao lado do campo.<br>Será possível alterar a data de afastamento para uma data anterior a<br>cadastrada. |  |

| Campo           | Preenchimento dos Campos                                                                            |  |
|-----------------|----------------------------------------------------------------------------------------------------|--|
| Usuário Espelho | Informe o "Login" do usuário espelho" (que substituirá no período de                                |  |
|                 | afastamento), ou selecione clicando no botão 🕵 ao lado do campo.                                    |  |
|                 | Para apagar o conteúdo do campo, clique no botão 🔗 ao lado do campo em<br>exibição.                 |  |
| Observação      | Campo livre para descrever informações consideradas importantes com até 300 (trezentos) caracteres. |  |

1 Funcionalidade dos Botões

#### {table} Botão

|Descrição da Funcionalidade

{image:Lupa.gif}| Ao clicar neste botão, o sistema abre um popup permitindo pesquisar o conteúdo do campo por várias opções.

{image:Borracha.gif}| Ao clicar neste botão, o sistema apaga o conteúdo do campo em exibição. {image:Calendario.gif}| Ao clicar neste botão, o sistema abre o calendário para seleção da data deseja, link [Pesquisar Datas>http://xwiki.ipad.com.br:8027/xwiki/bin/view/AjudaGSAN/calendario].

{image:Limpar.jpg}| Ao clicar neste botão, o sistema limpa as informações exibidas na tela. {image:cancelar.jpg}| Ao clicar neste botão, o sistema cancela a transação e retorna à tela principal.

{image:concluir.jpg}| Ao clicar neste botão, o sistema comanda a execução do bloqueio/desbloqueio com base nos parâmetros informados.

Clique aqui para retornar ao Menu Principal do GSAN

From: https://www.gsan.com.br/ - Base de Conhecimento de Gestão Comercial de Saneamento

Permanent link: https://www.gsan.com.br/doku.php?id=ajuda:seguranca:bloquear\_desbloquear\_acesso\_usuario&rev=144683551

Last update: **31/08/2017 01:11** 

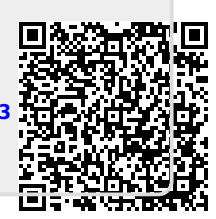